# Ghid privind calitatea imprimării

Multe probleme de calitate a imprimării se pot rezolva înlocuind un consumabil sau un articol de întreținere care a ajuns la sfârșitul perioadei de funcționare. Verificați panoul de control al imprimantei pentru mesaje referitoare la consumabile.

# Identificarea problemelor de calitate a imprimării

Pentru a ajuta la identificarea problemelor de calitate a imprimării, imprimați paginile de testare a calității imprimării.

- 1 Opriți imprimanta.
- 2 Încărcați hârtie de dimensiune Letter sau A4 în tavă ori în alimentator.
- **3** Mențineți apăsat pe  $2^{ABC}$  și  $6^{MNO}$  în timp ce porniți imprimanta.
- 4 Eliberați butoanele când apare ecranul cu bara de progres.
  Imprimanta efectuează o secvență de alimentare, apoi apare meniul Configuration (Configurație).
- 5 Atingeți Print Quality Pages (Imprimare pagini calitate) > Print Quality Pages (Imprimare pagini calitate). Vor fi imprimate paginile de testare a calității imprimării.
- 6 Atingeți Back (Înapoi) > Exit Config Menu (leşire din meniul de configurare).

# Echipamentul imprimă pagini goale

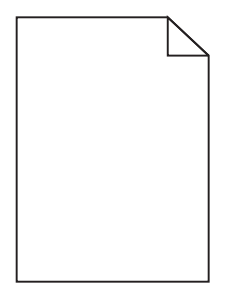

Încercați una sau mai multe dintre următoarele variante:

# Asigurați-vă că materialul de ambalare este complet scos de pe cartușul de toner

Scoateți cartușul de toner și asigurați-vă că materialul de ambalare este complet scos. Reinstalați cartușul de toner.

## Asigurați-vă că nivelul cartușului de toner nu este redus

Dacă apare mesajul 88.xx [color] cartridge low (88.xx Cartuş [culoare] consumat), asigurați-vă că tonerul este distribuit uniform în cartuşul de toner:

- 1 Scoateți cartușul de toner.
- 2 Scuturați ferm cartușul într-o parte și în cealaltă și înainte-înapoi de câteva ori, pentru a redistribui tonerul.
- 3 Reintroduceți cartușul de toner.

Notă: În cazul în care calitatea imprimării nu se îmbunătățește, înlocuiți cartușul de toner.

Dacă problema persistă, probabil este necesară verificarea imprimantei. Pentru mai multe informații, contactați Serviciul asistență pentru clienți.

# Marginile caracterelor sunt zimțate sau inegale

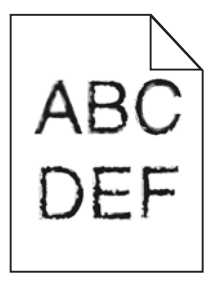

Dacă folosiți fonturi descărcate, verificați dacă acestea sunt acceptate de imprimantă, de calculatorul gazdă și de programul software.

# Culorile nu sunt aliniate în mod corespunzător

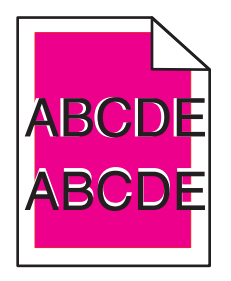

Culoarea depăşeşte zona corespunzătoare sau se suprapune peste altă zonă de culoare. Încercați una sau mai multe dintre următoarele variante:

## **R**EALIZAȚI REGLAREA CULORILOR

Din meniul Quality (Calitate) al panoului de control al imprimantei, efectuați ajustarea culorilor.

## **R**EINSTALAȚI CARTUȘUL DE TONER

Scoateți și instalați din nou cartușul de toner.

#### **R**EGLAȚI ALINIEREA CULORILOR

- 1 Opriți imprimanta.
- 2 Încărcați hârtie de dimensiune Letter sau A4 în tavă.
- **3** Mențineți apăsat pe 2<sup>ABC</sup> și 6<sup>MNO</sup> în timp ce porniți imprimanta.
- 4 Eliberați butoanele când apare ecranul cu bara de progres. Imprimanta face o secvență de alimentare, apoi apare meniul Configuration (Configurare).
- 5 Atingeți Color Alignment (Aliniere culori) > Color Alignment (Aliniere culori).
  Se imprimă paginile de aliniere a culorilor.

- 6 Atingeți Color Alignment (Aliniere culori).
- 7 Pe paginile de aliniere imprimate, găsiți cea mai dreaptă linie din cele 20 de linii din dreptul literei A.
- 8 De la panoul de control al imprimantei, apăsați pe săgeata la stânga sau la dreapta pentru a selecta numărul respectiv.
- 9 Repetați pașii 9 și 10 pentru a alinia seturile de la B la L.
- 10 Atingeți Back (Înapoi) > Exit Config Menu (leşire din meniul de configurare).

Notă: Dacă este necesar, ajustați din nou alinierea culorilor.

## Imagini incomplete

Încercați una sau mai multe dintre următoarele variante:

## VERIFICAȚI GHIDAJELE

Deplasați ghidajele de lungime și lățime din tavă în pozițiile corecte ale dimensiunii hârtiei încărcate.

#### VERIFICAȚI SETAREA PENTRU DIMENSIUNEA HÂRTIEI

Asigurați-vă că setarea pentru dimensiunea hârtiei corespunde hârtiei încărcate în tavă:

- **1** De la panoul de control al imprimantei, verificați setarea Dimensiune hârtie din meniul Hârtie.
- 2 Înainte de trimiterea lucrării la imprimare, specificați dimensiunea corectă a hârtiei:
  - Pentru utilizatorii de Windows, specificați dimensiunea din Proprietăți imprimare.
  - Pentru utilizatorii Macintosh, specificați dimensiunea din dialogul Page Setup.

## Pe paginile color apar linii fine orizontale

Este posibil să observați linii fine orizontale la fotografii sau pagini cu o concentrație înaltă de culori. Acest lucru se întâmplă când imprimanta este în modul Silențios. Pentru a remedia problema, setați modul Silențios la **Off** (Image/Photo) - Dezactivat (Imagine/foto).

## Pe materialele imprimate apar imagini umbrite

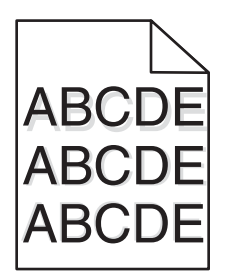

## VERIFICAȚI SETĂRILE PENTRU TIPUL ȘI GREUTATEA HÂRTIEI

Asigurați-vă că setările pentru tipul și greutatea hârtiei se potrivesc cu hârtia încărcată în tavă:

- 1 Din meniul Paper (Hârtie) de la panoul de control al imprimantei, verificați setările pentru Paper Type (Tip hârtie) și Paper Weight (Greutate hârtie).
- 2 Înainte de trimiterea lucrării la imprimare, specificați tipul corect al hârtiei:
  - Pentru utilizatorii de Windows, specificați tipul din Print Properties (Proprietăți imprimare).
  - Pentru utilizatorii de Macintosh, specificați tipul din dialogul Print (Imprimare).

## Asigurați-vă că unitatea de imagine nu este defectă

Înlocuiți unitatea de imagine.

#### Asigurați-vă că nivelul cartușului de toner nu este redus

Dacă apare mesajul **88.xx [color] cartridge low (88.xx Cartuş [culoare] consumat)**, asigurați-vă că tonerul este distribuit uniform în cartuşul de toner.

1 Scoateți cartușul de toner.

**Avertisment—Potențiale daune:** Aveți grijă să nu atingeți cilindrul fotoconductorului. Dacă îl atingeți, calitatea viitoarelor imprimări poate fi afectată.

- 2 Scuturați ferm cartușul într-o parte și în cealaltă și înainte-înapoi de câteva ori, pentru a redistribui tonerul.
- 3 Reintroduceți cartușul de toner.

Notă: În cazul în care calitatea imprimării nu se îmbunătățește, înlocuiți cartușul de toner.

Dacă problema persistă, probabil este necesară verificarea imprimantei. Pentru mai multe informații, contactați Serviciul asistență pentru clienți.

# Fundal gri

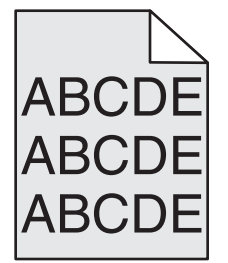

# VERIFICAȚI SETAREA TONER DARKNESS (LUMINOZITATE TONER)

Selectați o setare mai luminoasă a Toner Darkness (Luminozitate toner):

- Din meniul Quality (Calitate) al panoului de control al imprimantei, modificați setarea.
- Pentru utilizatorii de Windows, modificați setarea din Print Properties (Proprietăți tipărire).
- Pentru utilizatorii de Macintosh, modificați setarea din dialogul Print (Tipărire).

## CARTUŞUL DE TONER POATE FI UZAT SAU DEFECT

Schimbați cartușul de toner.

# Margini incorecte

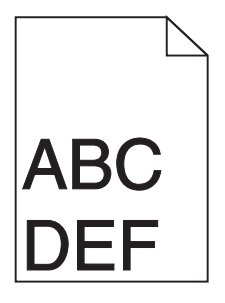

Sunt mai multe soluții posibile. Încercați una sau mai multe dintre următoarele variante:

## VERIFICAȚI GHIDAJELE PENTRU HÂRTIE.

Deplasați ghidajele din tavă în pozițiile corecte ale dimensiunii hârtiei încărcate.

## VERIFICAȚI SETAREA PENTRU DIMENSIUNEA HÂRTIEI

Asigurați-vă că setarea pentru dimensiunea hârtiei corespunde hârtiei încărcate în tavă:

- **1** De la panoul de control al imprimantei, verificați setarea Dimensiune hârtie din meniul Hârtie.
- 2 Înainte de trimiterea lucrării la imprimare, specificați dimensiunea corectă a hârtiei:
  - Pentru utilizatorii de Windows, specificați dimensiunea din Proprietăți imprimare.
  - Pentru utilizatorii Macintosh, specificați dimensiunea din dialogul Page Setup.

# Pe materialele imprimate apar linii decolorate, linii albe sau linii colorate incorect

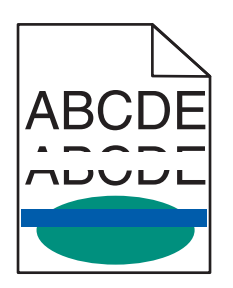

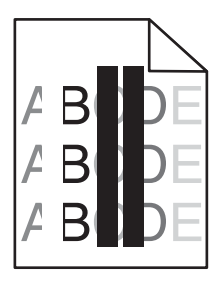

Încercați una sau mai multe dintre următoarele variante:

## Asigurați-vă că nu există cartușe de toner defecte

Înlocuiți cartușul de toner defect.

## Asigurați-vă că unitatea de imagine nu este defectă

Înlocuiți unitatea de imagine defectă.

#### VERIFICAȚI SĂ NU FIE DEFECT MODULUL DE TRANSFER

Înlocuiți modulul de transfer.

#### CURĂȚAȚI LENTILELE CAPULUI DE IMPRIMARE.

Scoateți și instalați din nou unitatea de imagine. Sistemul de curățare pentru LED-uri din capătul unității de imagine va freca rândul de LED-uri, curățând astfel lentilele capului de imprimare.

# Încrețire hârtie

Încercați una sau mai multe dintre următoarele variante:

#### VERIFICAȚI SETĂRILE PENTRU TIPUL ȘI GREUTATEA HÂRTIEI

Asigurați-vă că setările pentru tipul și greutatea hârtiei se potrivesc cu hârtia încărcată în tavă sau alimentator:

- 1 Din meniul Paper (Hârtie) de la panoul de control al imprimantei, verificați setările pentru Paper Type (Tip hârtie) și Paper Weight (Greutate hârtie).
- 2 Înainte de trimiterea lucrării de imprimare, specificați setarea corectă a tipului de hârtie:
  - Pentru utilizatorii de Windows, specificați tipul de hârtie din Print Properties (Proprietăți imprimare).
  - Pentru utilizatorii de Macintosh, specificați tipul de hârtie din dialogul Print (Imprimare).

## ÎNCĂRCAȚI HÂRTIE DINTR-UN PACHET NOU

Hârtia absoarbe umezeală din cauza umidității ridicate. Păstrați hârtia în ambalajul original până când o utilizați.

## Neregularități la imprimare

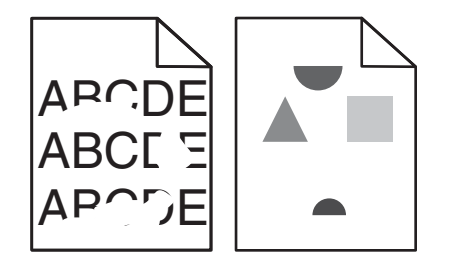

Încercați una sau mai multe dintre următoarele variante:

## Încărcați hârtie dintr-un pachet nou

Este posibil ca hârtia să fi absorbit umezeală din cauza umidității ridicate. Păstrați hârtia în ambalajul original până când o utilizați.

## VERIFICAȚI SETĂRILE PENTRU TIPUL ȘI GREUTATEA HÂRTIEI

Asigurați-vă că setările pentru tipul și greutatea hârtiei se potrivesc cu hârtia încărcată în tavă sau alimentator:

- 1 Din meniul Paper (Hârtie) de la panoul de control al imprimantei, verificați setările pentru Paper Type (Tip hârtie) și Paper Weight (Greutate hârtie).
- 2 Înainte de trimiterea lucrării de imprimare, specificați setarea corectă a tipului de hârtie:
  - Pentru utilizatorii de Windows, specificați tipul de hârtie din Print Properties (Proprietăți imprimare).
  - Pentru utilizatorii de Macintosh, specificați tipul de hârtie din dialogul Print (Imprimare).

## Evitați hârtia cu textură pronunțată sau suprafață aspră

#### Asigurați-vă că nu există cartușe de toner defecte

Înlocuiți cartușul de toner uzat sau defect.

#### VERIFICAȚI SĂ NU FIE DEFECT MODULUL DE TRANSFER

Înlocuiți modulul de transfer defect. Pentru mai multe informații, consultați foaia de instrucțiuni livrată împreună cu piesa de înlocuire.

## Asigurați-vă că unitatea de fuziune nu este defectă

Înlocuiți unitatea de fuziune defectă. Pentru mai multe informații, consultați foaia de instrucțiuni livrată împreună cu piesa de înlocuire.

# Pe o pagină apar defecte repetitive

| Cauză                                                                               | Soluție                                                                                                    |  |
|-------------------------------------------------------------------------------------|----------------------------------------------------------------------------------------------------|--|
|                                                                                     |                                                                                                    |  |
| Dacă marcajele apar repetat într-o singură culoare și de mai multe ori pe o pagină: |                                                                                                    |  |
| Modulul de transfer este defect.                                                    | Înlocuiți modulul de transfer dacă defecțiunile apar la fiecare:<br>• 38 mm (1,50 in.)                            |  |
| O unitate de imagine este defectă.                                                  | Înlocuiți unitatea de imagine dacă defectele apar la fiecare:<br>• 41,0 mm (1,61 inchi)<br>• 75,0 mm (2,95 inchi) |  |
| Dacă marcajele apar în mod repetat în toate culorile în josul paginii:              |                                                                                                    |  |
| Unitatea de fuziune este defectă.                                                   | Înlocuiți unitatea de fuziune dacă defecțiunile apar la fiecare:<br>• 141 mm (5,55 inchi)                         |  |

# Tipărire oblică

Acestea sunt soluții posibile. Încercați una sau mai multe din variantele următoare:

## VERIFICAȚI GHIDAJELE PENTRU HÂRTIE.

Deplasați ghidajele pentru lățime și pentru lungime din tavă în pozițiile corecte ale dimensiunii hârtiei încărcate.

- Asigurați-vă că ghidajele nu sunt la distanță prea mare de teancul de hârtie.
- Asigurați-vă că ghidajele nu apasă prea uşor pe teancul de hârtie.

# VERIFICAȚI HÂRTIA

Asigurați-vă că utilizați hârtie care corespunde specificațiilor imprimantei.

# Pagini complet colorate

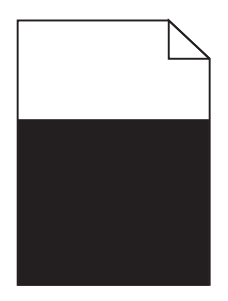

Încercați una sau mai multe dintre următoarele variante:

## Asigurați-vă că unitatea de imagine este instalată corect și că nu este defectă

Scoateți și apoi instalați din nou unitatea de imagine. Dacă problema persistă, probabil este necesară înlocuirea unității de imagine.

## Asigurați-vă că sunt instalate corect cartușele de toner, că nu sunt defecte și că nivelul tonerului nu este redus

- Scoateți și instalați din nou cartușele de toner.
- Asigurați-vă că tonerul este distribuit egal în cartuşul de toner:
  - 1 Scoateți cartușul de toner.

Avertisment—Potențiale daune: Aveți grijă să nu atingeți cilindrul fotoconductorului. Dacă îl atingeți, calitatea viitoarelor imprimări poate fi afectată.

- 2 Scuturați ferm cartușul într-o parte și în cealaltă și înainte-înapoi de câteva ori, pentru a redistribui tonerul.
- 3 Reintroduceți cartușul de toner.

Notă: În cazul în care calitatea imprimării nu se îmbunătățește, înlocuiți cartușul de toner.

• Dacă problema persistă, probabil este necesară verificarea imprimantei. Pentru mai multe informații, contactați serviciul asistență pentru clienți.

# Pe materialele imprimate apar linii întrerupte orizontale

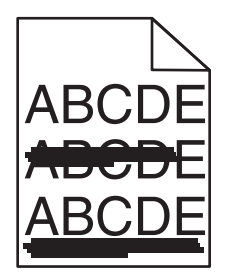

Încercați una sau mai multe dintre următoarele variante:

#### Selectați o altă tavă sau un alt alimentator

- Din meniul Paper (Hârtie) de la panoul de control al imprimantei, selectați Default Source (Sursa implicită).
- Pentru utilizatorii de Windows, selectați sursa de hârtie din Print Properties (Proprietăți imprimare).
- Pentru utilizatorii de Macintosh, selectați sursa de hârtie din dialogul Print (Imprimare) și meniurile pop-up.

#### ASIGURAȚI-VĂ CĂ NU EXISTĂ CARTUȘE DE TONER UZATE, DEFECTE SAU GOALE

Înlocuiți cartușul de toner uzat, defect sau gol.

#### Eliberați calea hârtiei din apropierea cartușului de toner

ATENȚIONARE—SUPRAFAȚĂ FIERBINTE: Interiorul imprimantei poate să fie fierbinte. Pentru a reduce riscul de vătămare datorită componentei fierbinți, lăsați suprafața să se răcească înainte de a o atinge.

Îndepărtați toată hârtia vizibilă sau curățați orice urmă vizibilă de toner din calea hârtiei. Dacă problema persistă, contactați Serviciul de asistență pentru clienți.

# Pe materialele imprimate apar linii întrerupte verticale

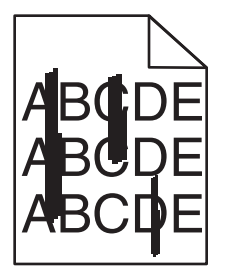

Încercați una sau mai multe dintre următoarele variante:

#### Selectați o altă tavă sau un alt alimentator

- Din meniul Paper (Hârtie) de la panoul de control al imprimantei, selectați Default Source (Sursă implicită)
- Pentru utilizatorii de Windows, selectați sursa de hârtie din Print Properties (Proprietăți imprimare).
- Pentru utilizatorii de Macintosh, selectați sursa de hârtie din dialogul Print (Imprimare) și meniurile pop-up.

## ASIGURAȚI-VĂ CĂ NU EXISTĂ CARTUȘE DE TONER UZATE, DEFECTE SAU GOALE

Înlocuiți cartușul de toner uzat, defect sau gol.

#### Eliberați calea hârtiei din apropierea cartușului de toner

Verificați calea hârtiei din apropierea cartușului de toner.

ATENȚIONARE—SUPRAFAȚĂ FIERBINTE: Interiorul imprimantei poate să fie fierbinte. Pentru a reduce riscul de vătămare datorită componentei fierbinți, lăsați suprafața să se răcească înainte de a o atinge.

Îndepărtați toată hârtia care se vede.

#### ASIGURAȚI-VĂ CĂ NU EXISTĂ TONER ÎN CALEA HÂRTIEI

## Densitate de imprimare neuniformă

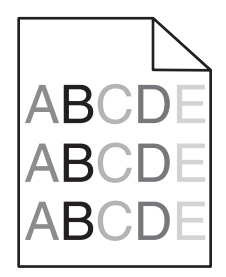

Încercați una sau mai multe dintre următoarele variante:

#### Asigurați-vă că nu există cartușe de toner defecte sau uzate

Înlocuiți cartușul de toner uzat sau defect.

#### Asigurați-vă că unitatea de imagine nu este defectă

Înlocuiți unitatea de imagine defectă.

## Materialele imprimate sunt prea întunecate

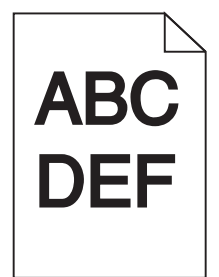

Încercați una sau mai multe dintre următoarele variante:

## VERIFICAȚI SETĂRILE PENTRU ÎNTUNECARE, LUMINOZITATE ȘI CONTRAST

Setarea Toner Darkness (Luminozitate toner) poate fi prea închisă, setarea Brightness (Luminozitate) poate fi prea închisă sau setarea Contrast poate fi prea ridicată.

- Din meniul Quality (Calitate) de la panoul de control al imprimantei, modificați aceste setări.
- Pentru utilizatorii de Windows, modificați aceste setări din Print Properties (Proprietăți imprimare).
- Pentru utilizatorii de Macintosh:
  - 1 Alegeți File (Fișier) > Print (Imprimare).
  - 2 Din meniul vertical de imagini Orientation (Orientare), alegeți Printer Features (Caracteristici imprimantă).
  - **3** Alegeți un nivel mai redus pentru setările Toner Darkness (Luminozitate toner), Brightness (Luminozitate) și Contrast.

## ÎNCĂRCAȚI HÂRTIE DINTR-UN PACHET NOU

Este posibil ca hârtia să fi absorbit umezeală din cauza umidității ridicate. Păstrați hârtia în ambalajul original până când o utilizați.

## Evitați hârtia cu textură pronunțată sau suprafață aspră

## VERIFICAȚI SETAREA PENTRU TIPUL HÂRTIEI

Asigurați-vă că setarea Paper Type (Tip hârtie) corespunde hârtiei încărcate în tavă sau în alimentator:

- Din meniul Paper (Hârtie) de la panoul de control al imprimantei, verificați setarea Paper Type (Tip hârtie).
- Pentru utilizatorii de Windows, verificați această setare din Print Properties (Proprietăți imprimare).
- Pentru utilizatorii de Macintosh, verificați această setare din dialogul Print (Imprimare).

## Asigurați-vă că nu există cartușe de toner defecte

Înlocuiți cartușul de toner defect.

# Materialele imprimate sunt prea luminoase

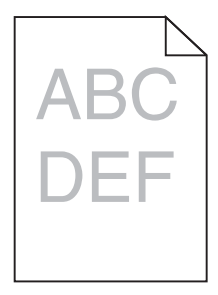

Încercați una sau mai multe dintre următoarele variante:

## VERIFICAȚI SETĂRILE PENTRU ÎNTUNECARE, LUMINOZITATE ȘI CONTRAST

Setarea Toner Darkness (Luminozitate toner) poate fi prea deschisă, setarea Brightness (Luminozitate) poate fi prea deschisă sau setarea Contrast poate fi prea redusă.

- Din meniul Quality (Calitate) de la panoul de control al imprimantei, modificați aceste setări.
- Pentru utilizatorii de Windows, modificați aceste setări din Print Properties (Proprietăți imprimare)
- Pentru utilizatorii de Macintosh:
  - 1 Alegeți File (Fișier) > Print (Imprimare).
  - 2 Din meniul vertical de imagini Orientation (Orientare), alegeți Printer Features (Caracteristici imprimantă).
  - 3 Alegeți o valoare mai ridicată pentru setările Toner Darkness (Luminozitate toner), Brightness (Luminozitate) și Contrast.

## Încărcați hârtie dintr-un pachet nou

Este posibil ca hârtia să fi absorbit umezeală din cauza umidității ridicate. Păstrați hârtia în ambalajul original până când o utilizați.

## Evitați hârtia cu textură pronunțată sau suprafață aspră

#### VERIFICAȚI SETAREA PENTRU TIPUL HÂRTIEI

Asigurați-vă că setarea Paper Type (Tip hârtie) corespunde hârtiei încărcate în tavă sau în alimentator:

- Din meniul Paper (Hârtie) de la panoul de control al imprimantei, verificați setarea Paper Type (Tip hârtie).
- Pentru utilizatorii de Windows, verificați această setare din Print Properties (Proprietăți imprimare).
- Pentru utilizatorii de Macintosh, verificați această setare din dialogul Print (Imprimare).

#### Asigurați-vă că nivelul cartușului de toner nu este redus

Dacă apare mesajul 88.xx [color] cartridge low (88.xx Cartuş [culoare] consumat), asigurați-vă că tonerul este distribuit uniform în cartuşul de imprimare.

- 1 Scoateți cartușul de toner.
- 2 Scuturați ferm cartușul într-o parte și în cealaltă și înainte-înapoi de câteva ori, pentru a redistribui tonerul.
- 3 Reintroduceți cartușul de toner.

Notă: În cazul în care calitatea imprimării nu se îmbunătățește, înlocuiți cartușul de imprimare.

Dacă problema persistă, probabil este necesară verificarea imprimantei. Pentru mai multe informații, contactați serviciul asistență pentru clienți.

#### Asigurați-vă că nu există cartușe de toner defecte

Înlocuiți cartușul de toner defect.

# Calitate slabă la tipărirea pe folii transparente

Încercați una sau mai multe din variantele următoare:

## VERIFICAȚI FOLIILE TRANSPARENTE

Utilizați numai folii transparente conforme specificațiilor imprimantei.

## VERIFICAȚI SETAREA PAPER TYPE (TIP HÂRTIE).

Asigurați-vă că tipul de hârtie este setat la Transparency (Folie transparentă).

- 1 Din meniul Paper (Hârtie) de la panoul de control al imprimantei, verificați setarea Paper Type (Tip hârtie).
- 2 Înainte de trimiterea lucrării la imprimare, specificați tipul corect al hârtiei:
  - Pentru utilizatorii de Windows, specificați tipul din Print Properties (Proprietăți tipărire).
  - Pentru utilizatorii de Macintosh, specificați tipul din dialogul Print (Tipărire).

## Acumulări de toner

| Cauză                                        | Soluție                                         |
|----------------------------------------------|-------------------------------------------------|
| Cartuşele de toner pot fi uzate sau defecte. | Înlocuiți cartușele de toner defecte sau uzate. |
| Pe traseul hârtiei s-a depus toner.          | Solicitați service.                             |
| Unitatea imagistică poate fi defectă.        | Înlocuiți unitatea de imagine defectă.          |

# Pe pagină apare pulbere de toner sau fundalul este întunecat

| Cauză                                                        | Soluție                                                   |
|--------------------------------------------------------------|-----------------------------------------------------------|
| Cartuşul de toner poate fi defect sau instalat incorect.     | Reinstalați sau înlocuiți cartuşul de toner.              |
| Modulul de transfer poate fi uzat sau defect.                | Înlocuiți modulul de transfer.                            |
| Unitatea imagistică poate fi uzată sau defectă.              | Înlocuiți unitatea de imagine.                            |
| Unitatea de fuziune poate fi uzată sau defectă.              | Înlocuiți unitatea de fuziune.                            |
| Este posibil să se fi depus toner pe traseul hârtiei.        | Solicitați service.                                       |
| Este posibil ca imprimanta să nu fi fost recalibrată recent. | Efectuați reglarea culorii din meniul Quality (Calitate). |
| Este posibil ca aplicația să specifice un fundal alb palid.  | Verificați aplicația.                                     |

# Tonerul se ia

| Cauză                                                                                                    | Soluție                                                                                                    |
|----------------------------------------------------------------------------------------------------|----------------------------------------------------------------------------------------------------|
| Se utilizează suport special.                                                                                     | Verificați dacă este selectat corect tipul hârtiei.                                                                                                    |
| Setarea Paper Weight (Greutate hârtie) din meniul Paper<br>(Hârtie) este greşită pentru tipul de hârtie utilizat. | Schimbați setarea Paper Weight (Greutate hârtie) de la<br>Normal la Heavy (Grea). Dacă este necesar, schimbați<br>setarea Paper Texture (Textură hârtie) de la Normal la Rough<br>(Aspră). |
| Unitatea de fuziune este uzată sau defectă.                                                                       | Înlocuiți unitatea de fuziune.                                                                                                    |
| Unitatea de fuziune este în modul plic.                                                                           | Deschideți ușa laterală. Asigurați-vă că pârghia verde din stânga unității de fuziune nu este în modul plic.                                                                               |